#### Пример мгновенной отправки

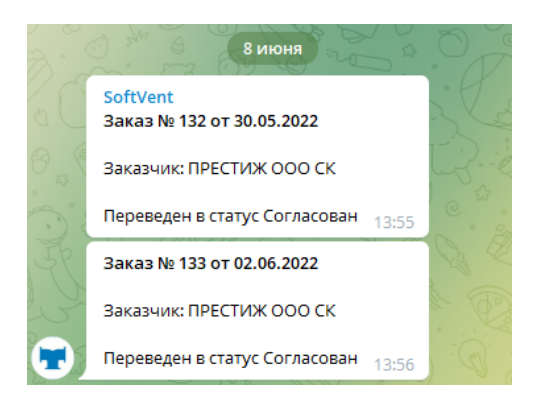

#### Пример групповой отправки сообщений

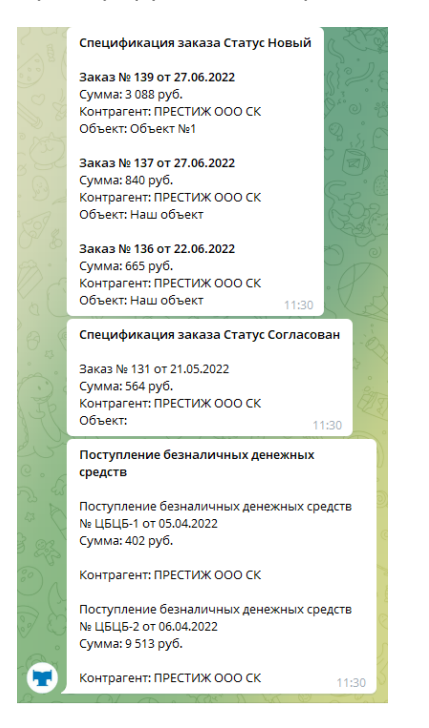

Как завести бот Телеграма.

https://habr.com/ru/post/262247/?ysclid=I521c5j2k065261273

Для этого в Telegram существует специальный бот <u>@BotFather</u>.

Пишем ему /start и получаем список всех его команд. Первая и главная — /newbot — отправляем ему и бот просит придумать имя нашему новому боту. Единственное ограничение на имя — оно должно оканчиваться на «bot». В случае успеха BotFather возвращает токен бота и ссылку для быстрого добавления бота в контакты, иначе придется поломать голову над именем.

name for your bot: @1cBPbot

username for your bot: vent\_BPbot

token to access the HTTP API (Токен основного бота программы для отправки сообщений)

#### 5584737411:AAEYC38o10W-T9t5ChGNJPX-mxe1-b0JpI4

Как узнать ID Telegram

https://perfluence.net/blog/article/kak-uznat-id-telegram?ysclid=l3pjqywivq

Telegram user ID— это цифровой код, который присваивается каждому аккаунту при регистрации. Этот идентификатор нужен системе, чтобы корректно сохранять данные и связывать их с конкретным юзером.

В Telegram создано множество ботов с этой целью, но далеко не все из них работают корректно. Мы рекомендуем использовать бот @IDBot или @getmyid\_bot. Из его преимуществ можно выделить исправное функционирование и быструю выдачу результатов. Чтобы узнать свой ID, следуйте пошаговой инструкции:

- 1. Зайдите в поисковую строку приложения и введите @IDBot или @getmyid\_bot.
- 2. В выдаче найдите бота, который полностью совпадает с указанным выше именем.
- 3. Нажмите на него, чтобы открыть диалоговое окно.
- 4. Кликните на кнопку «Начать», чтобы запустить работу бота.
- 5. В ответном сообщении сразу же отобразится ваш ID. Смотрите первую строку, которая начинается со слов «Your user». Во второй строчке показывается идентификатор диалога с ботом.

## Как узнать ID другого пользователя в Telegram?

Для примера будем использовать тот же бот – **@IDBot или** @getmyid\_bot. Он является универсальным и позволяет проверить не только свои данные, но и узнать информацию о других юзерах. Для этого следуйте пошаговой инструкции:

- 1. Ищем и запускаем бот, как в пункте выше.
- 2. Переходим к списку контактов и открываем диалог с человеком, идентификатор которого нужно вычислить.
- 3. Выбираем любое полученное сообщение из переписки и жмем на «Переслать».
- 4. Адресатом назначаем пользователя @getmyid\_bot и нажимает «Отправить».
- 5. В диалоговом окне появятся три строки. Что означают первые две, вы уже знаете, а третья, которая начинается со слов «Forwarded from» это и есть идентификатор вашего собеседника.

### КАК создать группу в телеграмме

1. Открой меню в левом верхнем углу. 2. Там ты увидишь две первых кнопки. Нажми на «**Создать группу**». 3. Появится окошко, в которое нужно будет ввести название **группы**. Также здесь можно установить аватар, если нажать на значок фотоаппарата. Когда всё **сделаешь**, жми «Далее». 4. В следующем окне **Telegram** предложит добавить людей из списка контактов в **группу**. Нужно будет выбрать минимум одного участника, чтобы кнопка «**Создать**» стала активной.

Нужно добавить в администраторы созданной группы созданного ранее бота чтобы имел доступ к сообщениям. *Тип Группы : публичная* 

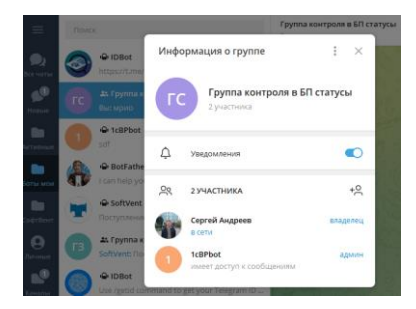

Группы Телеграм

Группы создаются для контроля по видам документов или по разным статусам документа.

Лучше перенести вашего Бота и ГРУППЫ в телеграме в отдельную ПАПКУ для быстрого поиска в телеграм.

Например, по записи документа «Поступление денежных средств», «Списания денежных средств».

По изменению статусов документа «Спецификация заказа» - «На согласовании», «В производстве», «Отгружено» и т.д.

Причем сообщения могут идти как контрагенту, так и в группу по разным статусам.

#### Как узнать id телеграмм группы

Id группы должен начинаться с префиксом «-»

Чтобы получить ID Telegram публичного чата или группы, воспользуйтесь ботом @IDBot или @username to id bot. Пошаговая инструкция:

Ищем @username\_to\_id\_bot через поисковую строку Telegram

Запускаем бот нажатием кнопки «Начать»

Заходим в чат или группу, информацию о которой хотим узнать

Копируем ссылку на чат. Её можно найти в настройках чата/группы при нажатии на кнопку «Пригласить». Ссылка будет находиться в верхней части открывшегося окна Далее возвращаемся к нашему боту и отправляем ему скопированную ранее ссылку В ответном сообщении получаем основные данные о чате/группе. В нижней строке будет ID.

Сообщение может прийти через минуту. Например ID группы: -1001566922981

#### Путь к настройкам Телеграм

| 16. | "СофтВент:Вентипяция"  | / Управление торговлей, редаюция 11. (1С.Предприятие) |                                                   | Q flo                                    |
|-----|------------------------|-------------------------------------------------------|---------------------------------------------------|------------------------------------------|
|     |                        |                                                       |                                                   |                                          |
| =   | Главное                |                                                       |                                                   |                                          |
| _   | Производство           | нси                                                   | Индивидуальные настройки                          | Сервис                                   |
| T   | вентиплинонных изделий | Продукция                                             | Настройки пользователей                           | Личный кабинет                           |
| •   |                        | Материалы                                             | Нармы времени изготовления продукции              | Демо доступ (облако)                     |
|     | Персонал и зарплата    | <ul> <li>Номенилатура</li> </ul>                      | Ограничение попьзователей по статусу спецификации | Текущий релиз (описание)                 |
|     |                        | Ресурсные спецификации                                |                                                   | Отправка письма разработчику             |
| ಂ   | НСИ и настройки        | Шаблоны спецификации                                  | Настройки организации                             | Перезалуск программы с обновлением       |
|     |                        | Стандартный диаметр                                   | Переход на редакции пользователями                | Перенос настроек продукции               |
| P3  | Passaforea             | Стандартная сторона                                   | Регистрация программы                             | Перенос индивидуальных настроек          |
| 80. |                        | Объекты производства                                  | Список пользователей 1С.Вентиляция                | Перенос чертежей                         |
| -   |                        |                                                       | Структура предприятия                             | Перенос получателей электронных писем    |
| e   | CRM и маркатинг        | Глобарьные настойки                                   | Шаблоны сообщений                                 | Полезные сайты                           |
|     |                        | Установса видимости продукции при вводе заказа        |                                                   | Настройки "Телеграм"                     |
| Ĥ   | Продажи                | Припуски на соединение                                | Финансы                                           | Групповое управление стройками продукции |
|     |                        | Настройки соединений                                  | Установка цен продукции                           | Индивидуальные настройой продукции       |
| 1   | Закупки                | Припуски на замки                                     | Установка цен групповая                           | Рег. номер подлиски                      |
|     |                        | Амартизация оборудования                              | История изменения цен                             | \<br>\                                   |
|     | Company of Company     | Общепроизводственные расходы                          | Установка скидок контрагентов                     | Настройки                                |
| -   | County of Montality    | Транспортные средства организации                     | Казффициент цен ат сечения и прадукции            | Константы и настройки                    |
|     | Manual Anna            | Настройка производства                                | Контроль закупочных и продажных цен               |                                          |

Настройки Телеграм

👝 🔶 🛧 Настройки "Телеграм"

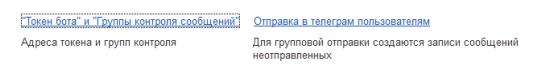

<u>Адресат телеграма</u> Информация по группам телеграма

информации по групнам телеграма Список всех уже отправленных сообщений. Создается для контроля повторной отправки в Телеграм. Телеграм пользователи АРI Key (контрагены)

Список контрагентов с "API Key"

<u>Группы сообщений Телеграм</u> Справочник групп отправки Отправка по расписанию (для клиент-серверного варианта) <u>Регламентное задание</u> Отправка по расписанию (для файлового варианта)

Отправленные сообщения из телеграм

Регламентное и фоновые задания

| Создать группу                                               | Изменить         | Удалить              | C                                                                              |
|--------------------------------------------------------------|------------------|----------------------|--------------------------------------------------------------------------------|
| Наименование<br>Пер Спецификация зан<br>Пер Спецификация зан | Созда<br>Закрыть | ание групп сооб      | щений "Телеграм"                                                               |
| ил Поступление безн                                          | Подписка н       | а событие "Отправ    | ака в телеграм"                                                                |
| 📧 Поступление безн                                           | Документы        | (5) Реквизиты Зна    | ачения реквизитов 🛛 Шаблоны сообщений 🗍 Настройка повторений 🗍 Выбранные значе |
| 📖 Поступление безн                                           | GD               | Bulinate Sufini      | arb no statusam                                                                |
| 😡 Поступление безн                                           | 0                |                      |                                                                                |
| 📾 Поступление безн                                           | Выбрать          | Есть группа контроля | Наименование                                                                   |
| на Приобретение тов                                          |                  | ~                    | Спецификация заказа                                                            |
| приобретение тов                                             |                  | 1                    | Поступление безналичных денежных средств                                       |
| Списание безнали                                             |                  |                      | Поступление товаров на склад                                                   |
| на Списание безнали                                          |                  | ~                    | Приобретение товаров и услуг                                                   |
|                                                              |                  | 1                    | Списание безналичных денежных средств                                          |

Адреса групп телеграма: Основной бот, адрес владельца и группы контроля

alain Tanggaré 🕱 ["peptro tanggaré ("peptro tanggaré ("peptro tan

## Группы контроля и основной токен бота

| Tail states pris prisone state Care Care Same                                                                                                    | Name -                                                                          |                     |         |
|----------------------------------------------------------------------------------------------------|---------------------------------------------------------------------------------|---------------------|---------|
| Na dreign gart Gorgeon status Congress<br>ana rights. Congeners<br>ana rights. Congeners<br>and rights. Congeners<br>and rights. Congeners<br>and r | This and                                                                        |                     |         |
| and ryggi                                                                                                    | пы телеграм для контроли соорщении                                              |                     |         |
| anar Ingene Statussen Status Cargeneral status Cargeneral status Cargeneral status Cargeneral Status Cargeneral Status                                                                                                    | date typing contracts Allows                                                    |                     |         |
| amatali () Proprio Margani () Program () Program () P                                                                                                    | занная пруппа. Спедприкация заназа Спатус Сотпасован                            |                     |         |
| Competing status Cong Concession         440007700         V           Competing status Cong Concession         440007700         V           Reconstruct Status Cong Concession         440007700         V           Reconstruct Status Cong Concession         440007700         V           Reconstruct Status Cong Concession         440007700         V           Reconstruct Status Cong Concession         440007700         V           Reconstruct Status Cong Construct Cong Concession         F         F           Reconstruct Status Cong Construct Cong Concession         F         F           Reconstruct Cong Construct Cong Concession         F         F         F           Reconstruct Cong Construct Cong Construct Cong Construct Cong Cong Cong Cong Cong Cong Cong Cong                                                                                                    | RR0x10G3449                                                                     | ID rpynnia Telegram | Отравка |
| Oragingan instan Ongo Inda 4105781 410578<br>Regression Extension again and Ongo Inda 4105788<br>Regression Extension again francés (estan Indonés and Extension DEEL<br>Regression Extension again Autorita parties e Stations DEEL<br>Regression Extension again e Stations Inde<br>Regression Extension again e Stations Inde<br>Regression Extension again e Stations Inde<br>Regression Extension again e Stations Inde<br>Regression Extension again e Stations Inde<br>Regression Extension again e Stations Inde<br>Regression Extension E Stations Inde<br>Regression Extension E Stations Inde<br>Regression Extension E Stations Inde<br>Regression E Stations Inde<br>Regression E Station E Stations Inde<br>Regres                                                                                                    | Спецефикация заказа Статус Солтасован                                           | -631697700          | ×       |
| Onzeriane Reserverus generanes optiones         41887780         Importante           Onzeriane Reserverus generanes optiones         Sectores Reserverus generanes optiones         Sectores Reserverus generanes optiones         Sectores Reserverus generanes optiones         Sectores Reserverus generanes optiones         Sectores Reserverus generanes optiones         Sectores Reserverus generanes optiones         Sectores Reserverus generanes optiones         Sectores Reserverus generanes optiones         Sectores Reserverus generanes         Sectores Reserverus generanes optiones         Sectores Reserverus generanes         Sectores Reserverus generanes         Sectores Reserve                                                                                                    | Спецефикация заказа Статус Новый                                                | -631697700          |         |
| Naprime Naprime Capital Capital Capita                                                                                                    | Поступление безналичных денежных средств                                        | -431697700          | × .     |
| This proteins feasaway, aparama, aparami, aparami, a                                                                                                    | Поступление безналичных денежных средств                                        |                     |         |
| The proteen Section of Langer Andream and an encoded SPB2<br>The protein Section of Langer Andream and an encoded SPB2<br>The difference Section of Langer Andream and Andream and Andream Andream                                                                                                    | Поступление безналичных денежных средств Напогообложение НДС Продажа на экспорг |                     |         |
| Naprime Superior Specific Specific Spec                                                                                                    | Поступление безналичных денежных средств Аналитика активов и пассивов ЕНЕД      |                     |         |
| Ignaligname magana yang<br>Ignaligname magana yang<br>Osezara Isoannua garenau yang<br>Cangara Isoannua garenau yang                                                                                                    | Послуплении базналичных денежных средств                                        |                     |         |
| TheoDistance as a spring<br>Concesses Researching as a spring<br>Concesses Researching as a second second                                                                                                    | Приобретения товаров и услуг                                                    |                     |         |
| Concease Boostinicania generativa o generativa o generativa generativa o generativa generativa o generativa o generativa                                                                                                    | Приобратения товаров и услуг                                                    |                     |         |
| Списанте Теорапичный дененных средств 45/10/1710 🗸                                                                                                    | Списание безналичных денежных средств                                           |                     | ×       |
|                                                                                                    | Списание Безналичных денехоных средств                                          | -431697700          | V       |
|                                                                                                    | списание везналичных дененных средств                                           | 431097700           | •       |
|                                                                                                    |                                                                                 |                     |         |
|                                                                                                    |                                                                                 |                     |         |
|                                                                                                    |                                                                                 |                     |         |
|                                                                                                    |                                                                                 |                     |         |
|                                                                                                    |                                                                                 |                     |         |
|                                                                                                    |                                                                                 |                     |         |
|                                                                                                    |                                                                                 |                     |         |
|                                                                                                    |                                                                                 |                     |         |
|                                                                                                    |                                                                                 |                     |         |
|                                                                                                    |                                                                                 |                     |         |
|                                                                                                    |                                                                                 |                     |         |
|                                                                                                    |                                                                                 |                     |         |
|                                                                                                    |                                                                                 |                     |         |
|                                                                                                    |                                                                                 |                     |         |
|                                                                                                    |                                                                                 |                     |         |
|                                                                                                    |                                                                                 |                     | -       |
|                                                                                                    |                                                                                 |                     | -       |
| w fora gas organes configment                                                                                                    | w fora ges organae configmed                                                    |                     | -       |

Настройка возможности отправки и виды отправки:

- Отправлять сразу
- Отправлять списком (регламентное задание по расписанию)

| ← → ★ Настройки "Телеграм" ► Назад                                          |                                                            |
|-----------------------------------------------------------------------------|------------------------------------------------------------|
| Группы телеграм для контроля сообщений<br>Создать группу Измежить Удалить С |                                                            |
| Наименование                                                                |                                                            |
| 📨 Спецификация заказа Статус Согласован                                     |                                                            |
| 📨 Спецификация заказа Статус Новый                                          |                                                            |
| 📨 Поступление безналичных денежных средств                                  |                                                            |
| Поступление безналичных денежных средств                                    |                                                            |
| Поступление безналичных денежных средств Налогообпожение НДи                | С Продажа на экспорт                                       |
| 📨 Поступление безналичных денежных средств Аналитика активов и п            | Группа телеграм для контроля                               |
| Поступление безналичных денежных средств                                    |                                                            |
| 📨 Приобретение товаров и услуг                                              | Наименование: Спецификация заказа Статус Согласован        |
| 📼 Приобретение товаров и услуг                                              | ID Telegram: 1531697700 v 62 ?                             |
| Списание безналичных денежных средств                                       |                                                            |
| Списание безналичных денежных средств                                       |                                                            |
|                                                                             | Группа телеграм: Спецификация заказа Статус Согласован * и |
|                                                                             | С Отправлять<br>Отправлять срау:<br>Отправлять списхом:    |
|                                                                             | Записать и закрыть                                         |

## Основная форма группы отправки сообщений

| Записать и закрыть Записать                                                                       |                                                                                                    | Еще |
|---------------------------------------------------------------------------------------------------|----------------------------------------------------------------------------------------------------|-----|
| Основная Шаблоны сообщений Настройка повторений                                                   |                                                                                                    |     |
| Наименование: Спецификация заказа Статус Согласовае<br>Наименование полное: 1<br>Отправлять сразу | Шаблон текста отправки:<br>Спецификация заказа Статус Согласован<br>Заказ № «Номер» от -Дата><br>Сумма: «Сумма» руб.<br>Конграгент: «Конграгент><br>Объект: «Объект> |     |
| <ul> <li>Активно</li> <li>Отправка</li> </ul>                                                     |                                                                                                    |     |
| <ul> <li>hawgon gens is o vacue u kinnyi</li> </ul>                                               |                                                                                                    |     |
|                                                                                                   |                                                                                                    |     |
|                                                                                                   |                                                                                                    |     |

### Шаблоны сообщений

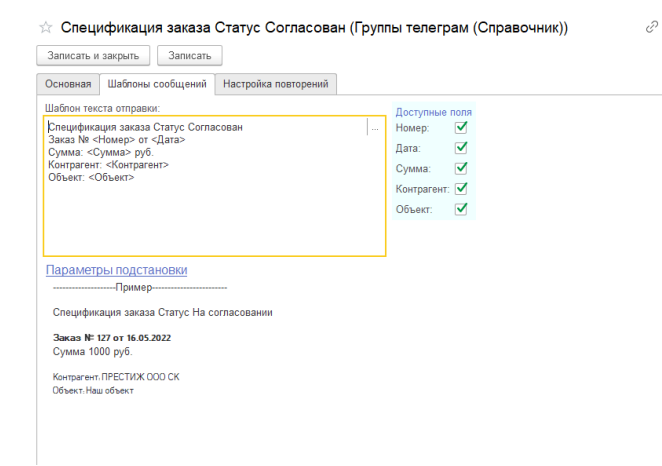

Настройка повторений

| Записать і                | закрыть Записать                      |                      |        |                        |     |             |                          | Еще                        |
|---------------------------|---------------------------------------|----------------------|--------|------------------------|-----|-------------|--------------------------|----------------------------|
| Основная                  | Шаблоны сообщений Настройка повторени | й                    |        |                        |     |             |                          |                            |
| час:                      | 11 мин: 14 В                          | ремя отправки: 11:14 |        |                        |     |             |                          |                            |
| Частота                   | отправки                              |                      |        |                        |     |             |                          |                            |
| Ежедне                    | но Еженедельно Ежемесячно Ежегодн     | Не повторять         |        |                        |     |             |                          |                            |
|                           |                                       |                      |        |                        |     |             |                          |                            |
|                           |                                       |                      |        |                        |     |             |                          |                            |
|                           |                                       |                      |        |                        |     |             |                          |                            |
|                           |                                       |                      |        |                        |     |             |                          |                            |
|                           |                                       |                      |        |                        |     |             |                          |                            |
| аждый д                   | жь в 11 часов 14 минит                |                      |        |                        |     |             |                          |                            |
| (аждый д                  | ињ в 11 часов 14 минут                |                      |        |                        |     |             |                          |                            |
| (аждый д                  | энь в 11 часов 14 минут               |                      |        |                        |     |             | <b>R</b> 3au             |                            |
| (аждый д<br>Эжедневн      | нь в 11 часов 14 минут<br>5 [11:14]   |                      |        |                        |     |             | Sar                      | писать                     |
| Каждый д<br>Ежедневн      | нь в 11 часов 14 минут<br>5 [11:14]   |                      |        |                        |     |             | San                      | писать                     |
| <аждый д<br>Ежедневн      | ињ в 11 часов 14 минут<br>р [11:14]   |                      | Ποικει | (Ctrl+F)               |     |             | × Jan                    | писать                     |
| Саждый д<br>Ежедневн      | ињ в 11 часов 14 минут<br>р [11:14]   |                      | Поиск  | (Ctrl+F)               |     |             | × (                      | <mark>писать</mark><br>Еще |
| Саждый д<br>Ежедневн<br>• | отправка                              | Отправка (Запись)    | Поиск  | (Ctrl+F)<br><b>час</b> | мин | День месяца | <mark>≅ Заг</mark><br>⊥× | писать<br>Еще ч<br>день    |

## Пользователи (контрагенты)

- -

| 🗲 🔿 🌟 Пользователь "Телеграм"          |  |
|----------------------------------------|--|
| Создать                                |  |
| Telegram API Key Телеграм пользователь |  |
| = 600118750 ПРЕСТИЖ ООО СК             |  |
|                                        |  |

# Реестр отправленных сообщений для формирования списка отправки

| Период                 | Телеграм пользоват | Не удалять при отправке | Группы тепеграм (Справочник)             | Репистратор отправки                                          | Адре 1     |
|------------------------|--------------------|-------------------------|------------------------------------------|---------------------------------------------------------------|------------|
| se 30 06 2022 11 28 55 | ПРЕСТИЖ DOO CK     | ~                       | Поступление безналичных денежных средств | Поступление безналичных ДС ЦБЦБ-000001 ог 05.04.2022 16.07.17 | 600118755  |
| 30.06.2022 11.28.58    | ПРЕСТИЖ ООО СК     | ~                       | Поступление безналичных денежных средств | Поступление безналичных ДС ЦБЦБ-000002 от 06.04.2022 14.34.05 | 600118755  |
| 30.06.2022 11:29:07    | ПРЕСТИЖ ООО СК     | 1                       | Спецификация заказа Статус Новый         | Спецификация заказа 000000139 ог 27.06.2022 14:47:17          | 600118755  |
| 30.06.2022 11:29:11    | ПРЕСТИЖ ООО CK     | 1                       | Спецификация заказа Статус Новый         | Спецификация заказа 000000137 от 27.06.2022 8.36.35           | 600118755  |
| 88 30.06.2022 11.29.13 | ПРЕСТИЖ ООО СК     | 1                       | Спецификация заказа Статус Новый         | Спецификация заказа 000000136 от 22.06.2022 10.42.31          | 600118755  |
| 30.06.2022 11:29:45    | ПРЕСТИЖ ООО СК     | 1                       | Спецификация заказа Статус Согласован    | Спецификации заказа 000000131 от 21.05.2022 10:13:25          | 600118755  |
| 30.06.2022 11:29:55    | ПРЕСТИЖ ООО СК     | 1                       | Поступление безналичных денежных средств | Поступление безналичных ДС ЦБЦБ-000001 ог 05.04.2022 16:07:17 | -631697700 |
| 30.06.2022 11:29:58    | ПРЕСТИЖ ООО СК     | 1                       | Поступление безналичных денежных средств | Поступление безналичных ДС ЦБЦБ-000002 от 06.04.2022 14:34:05 | -631697700 |
| 30.06.2022 11:30.07    | ПРЕСТИЖ ООО СК     | 1                       | Спецификация заказа Статус Новый         | Спецификация заказа 000000139 от 27.06.2022 14:47:17          | -631697700 |
| 30.06.2022 11:30:11    | ПРЕСТИЖ ООО СК     | ~                       | Спецификация заказа Статус Новый         | Спецификация заказа 000000137 от 27.06.2022 8.36.35           | -631697700 |
| 30.06.2022 11:30:13    | ПРЕСТИЖ ООО СК     | 1                       | Спецификация заказа Статус Новый         | Спецификация заказа 000000136 от 22.06.2022 10.42.31          | -631697700 |
| 30.06.2022 11:30:45    | ПРЕСТИЖ ООО СК     | 1                       | Спецификация заказа Статус Согласован    | Спецификация заказа 000000131 ог 21.05.2022 10:13:25          | -631697700 |

Список отправленных сообщений для контроля повторных отправок

| 🗲 🔶 📩 Отправленные сообщения из телеграм   |                    |                     |            |
|--------------------------------------------|--------------------|---------------------|------------|
| 📀 Очистить все                             |                    |                     |            |
| Группа Телеграм                            | Номер регистратора | Дата регистратора   | Адресат    |
| 📨 Спецификация заказа Статус Новый         |                    |                     |            |
| 📨 Поступление безналичных денежных средств |                    |                     |            |
| 📨 Спецификация заказа Статус Согласован    | 000000131          | 21.05.2022 10:13:25 |            |
| 📨 Спецификация заказа Статус Новый         | 000000136          | 22.06.2022 10:42:31 |            |
| 📨 Спецификация заказа Статус Новый         | 000000137          | 27.06.2022 8:36:35  |            |
| 📨 Спецификация заказа Статус Новый         | 000000139          | 27.06.2022 14:47:17 |            |
| 📨 Спецификация заказа Статус Новый         | 000000136          | 22.06.2022 10:42:31 | -631697700 |
| 📨 Спецификация заказа Статус Новый         | 000000137          | 27.06.2022 8:36:35  | -631697700 |
| 📨 Спецификация заказа Статус Новый         | 000000139          | 27.06.2022 14:47:17 | -631697700 |
| 📨 Поступление безналичных денежных средств | ЦБЦБ-000001        | 05.04.2022 16:07:17 | 600118755  |
| 📧 Спецификация заказа Статус Новый         | 00000136           | 22.06.2022 10:42:31 | 600118755  |
| 📨 Спецификация заказа Статус Новый         | 000000137          | 27.06.2022 8:36:35  | 600118755  |
| 📨 Спецификация заказа Статус Новый         | 000000139          | 27.06.2022 14:47:17 | 600118755  |

Если в группе стоит признак повторной отправки – то отправляются сообщения при каждой записи

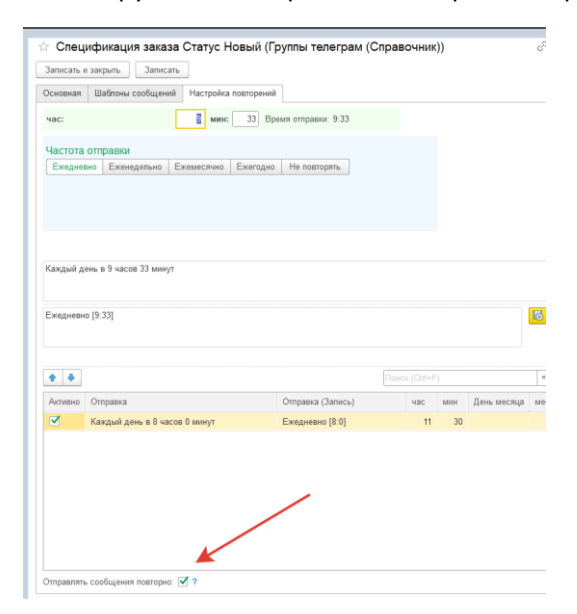

## Настройка расписания отправки

| писание регламентного задания:          | один день; каждые 300 секунд    |                 |
|-----------------------------------------|---------------------------------|-----------------|
| Регламентные задания (55) Ф             | оновые задания                  |                 |
| Настроить расписание В                  | ыполнить сейчас 🐻 Обновить      |                 |
| Наименование                            |                                 | Состояние       |
| <ul> <li>Отправка в телеграм</li> </ul> |                                 | <не определено> |
|                                         |                                 |                 |
|                                         |                                 |                 |
|                                         | Расписание                      | 1 0 1           |
|                                         | Общие Дневное Недельное Месячно | 9               |
|                                         | Дата начала: 🛄 🛛 📩              | -               |
|                                         | Дата окончания: 🛄 × 📩           | }               |
|                                         | Повторять каждые: 0 . (дн.)     |                 |
|                                         |                                 |                 |
|                                         |                                 |                 |
|                                         |                                 |                 |
|                                         |                                 |                 |
|                                         |                                 |                 |
|                                         |                                 |                 |
|                                         | один день; каждые 300 секунд    |                 |
|                                         |                                 |                 |
|                                         |                                 |                 |